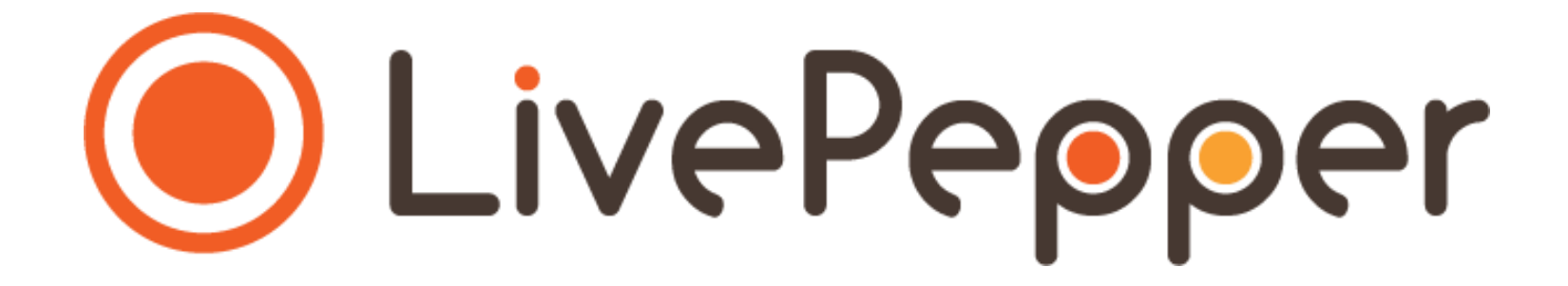

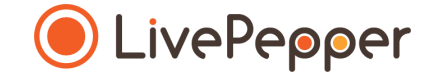

# Le Backoffice

Mode d'emploi

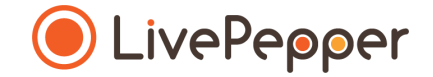

### **Vos informations de contact**

- 1. Accès à la page de saisie des informations de contact
  - 2 options pour accéder à la page de saisie des informations de contact...
    - Depuis la page d'accueil de votre tableau de bord, cliquez sur le lien "Complétez vos informations personnelles".
    - A tout moment, en cliquant sur "Compte" dans la rubrique "Configuration".

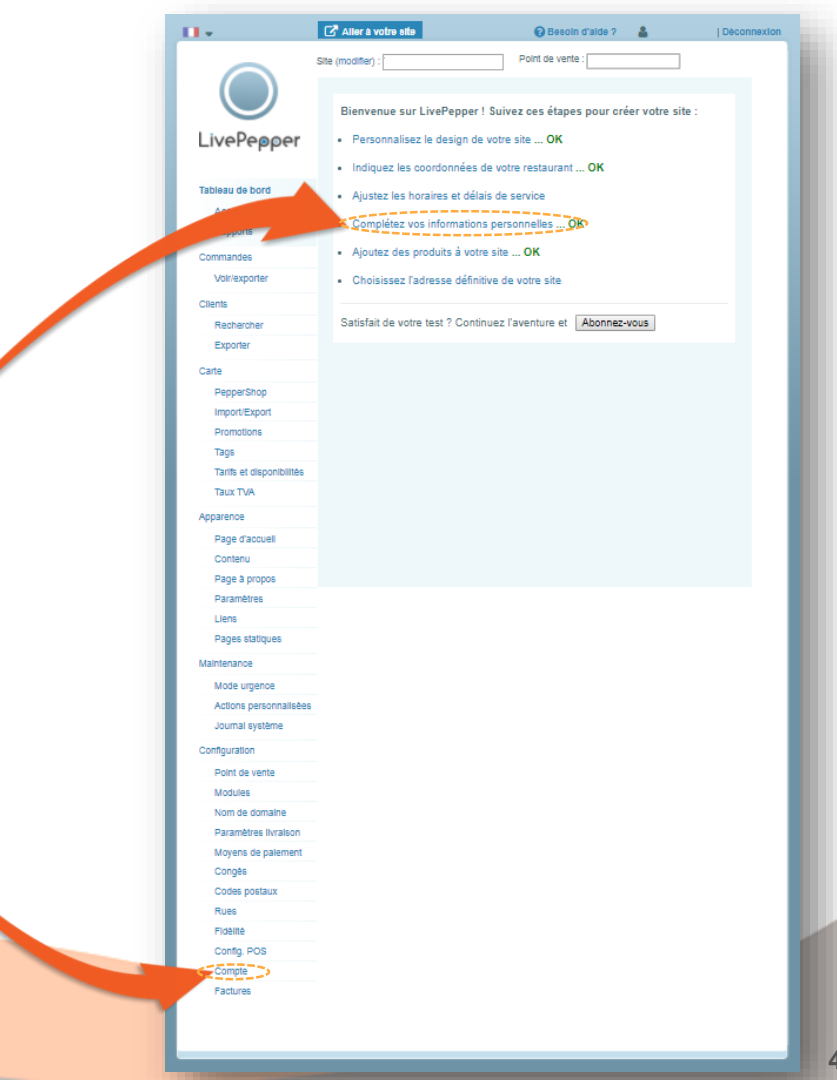

#### 2. Saisie des coordonnées

- Remplissez les champs suivants :
  - Prénom,
  - *Nom,*
  - Nom de la société,
  - Email,
  - Adresse,
  - Code Postal,
  - Ville,
  - Pays,
  - Téléphone.
- En cas de besoin, c'est vers cette personne et *via* ce numéro de téléphone ou e-mail que nous vous contacterons.

|                          | 🕼 Aller à votre site                                      | 🕜 Besoin d'aide ?          | 4       | Déconnexion       |
|--------------------------|-----------------------------------------------------------|----------------------------|---------|-------------------|
|                          | Site (modifier) :                                         |                            |         |                   |
|                          | Vos informations de contact<br>Changer votre mot de passe |                            |         | Retour aux étapes |
| Liver                    | Prénom :                                                  | Nom :                      |         |                   |
| Tableau de bord          |                                                           | *                          |         |                   |
| Accuel                   | Nom de la société :                                       |                            |         |                   |
| Rapports                 |                                                           |                            |         |                   |
| Commandes                | Email :                                                   |                            |         |                   |
| Valiavantor              | *                                                         |                            |         |                   |
| voirexporter             | Votre adresse email ne sera utilis                        | sée qu'à des fins administ | ratives | 5.                |
| Clients                  | Adresse :                                                 |                            |         |                   |
| Rechercher               |                                                           |                            |         |                   |
| Exporter                 | Code postal :                                             | Ville :                    |         |                   |
| Carte                    |                                                           |                            |         |                   |
| PepperShop               | Pavs :                                                    |                            |         |                   |
| Import/Export            | FRANCE                                                    | Ŧ                          |         |                   |
| Promotions               | Téléphone de contact :                                    |                            |         |                   |
| Tags                     | -                                                         |                            |         |                   |
| Tarifs et disponibilités |                                                           |                            |         |                   |
| Taux TVA                 | Appular                                                   |                            |         | Contract          |
| Apparence                | Amoler                                                    |                            |         | Sauver            |
| Thème                    |                                                           |                            |         |                   |
| Contenu                  |                                                           |                            |         |                   |
| Design                   |                                                           |                            |         |                   |
| Liens                    |                                                           |                            |         |                   |
| Paramètres               |                                                           |                            |         |                   |
| Couleurs                 |                                                           |                            |         |                   |
| Pages statiques          |                                                           |                            |         |                   |
| Maintenance              |                                                           |                            |         |                   |
| Mode urgence             |                                                           |                            |         |                   |
| Journal système          |                                                           |                            |         |                   |
| Configuration            |                                                           |                            |         |                   |
| Point de vente           |                                                           |                            |         |                   |
| Modules                  |                                                           |                            |         |                   |
| Nom de domaine           |                                                           |                            |         |                   |
| Paramètres livraison     |                                                           |                            |         |                   |
| Moyens de palement       |                                                           |                            |         |                   |
| Conges                   |                                                           |                            |         |                   |
| Codes postaux            |                                                           |                            |         |                   |
| Fidalita                 |                                                           |                            |         |                   |
| Config POS               |                                                           |                            |         |                   |
| Compte                   |                                                           |                            |         |                   |
| Factures                 |                                                           |                            |         |                   |
|                          |                                                           |                            |         |                   |
|                          |                                                           |                            |         |                   |

5

3. Enregistrement

• Cliquez sur le bouton "Sauver" lorsque vous avez saisie toutes les informations de contact de votre restaurant.

>> Attention, si vous changez de page, en cliquant sur une autre rubrique avant d'avoir sauvegardé les informations saisies, cellesci seront perdues et vous devrez recommencer la saisie.

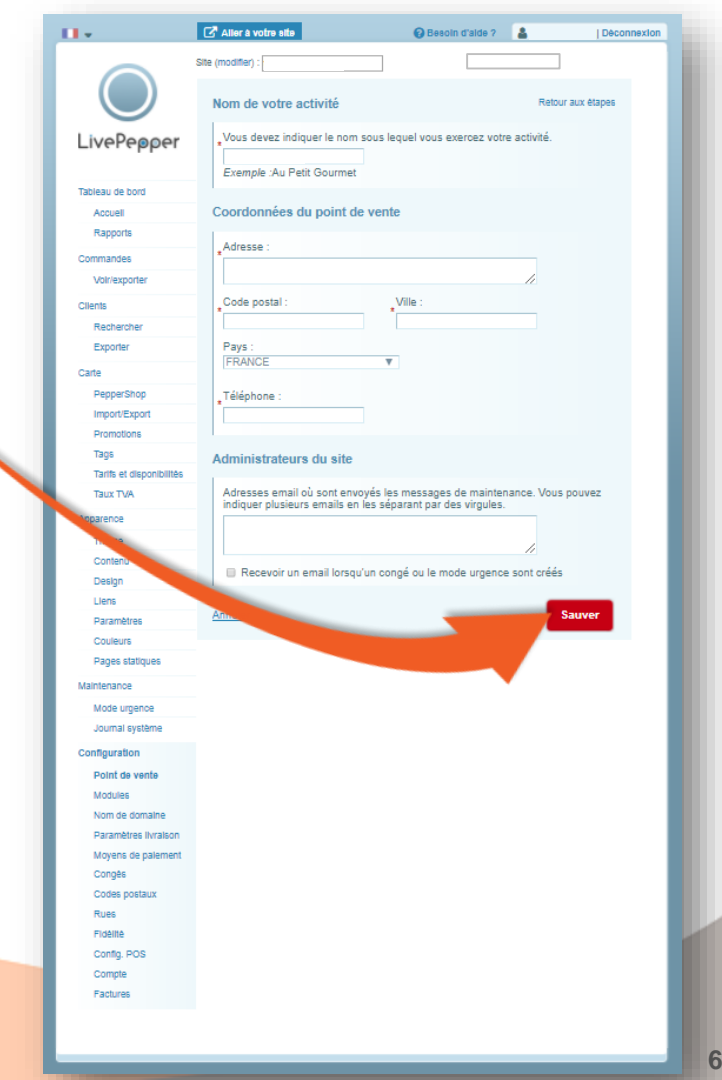

#### 4. Changement de mot de passe

- C'est depuis cette rubrique que vous pourrez également modifier votre mot de passe d'accès au Backoffice LivePepper de votre site de commande en ligne.
- Pour modifier ce mot de passe :
  - cliquez sur "changer votre mot de passe",
  - une nouvelle page apparaît alors.

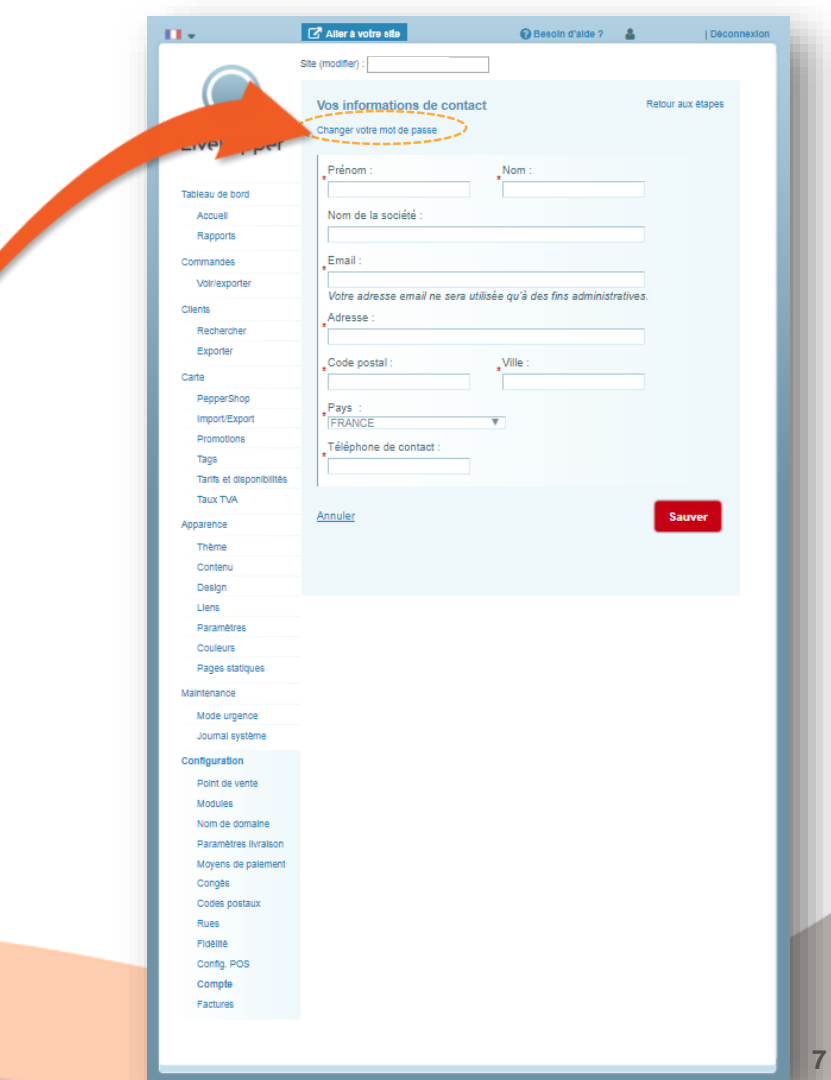